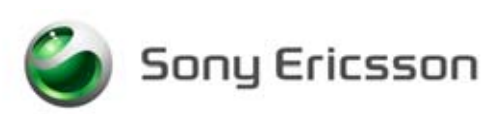

# **Installation Instruction, Mechanical**

Applicable for W550c and W550i

#### Contents

| 1 | Gener    | General                                                              |   |  |
|---|----------|----------------------------------------------------------------------|---|--|
| 2 | Hardware |                                                                      | 2 |  |
|   | 2.1      | Setup                                                                | 2 |  |
|   | 2.2      | Computer                                                             | 3 |  |
|   | 2.3      | Sony Ericsson programming interface – DCU-60                         | 3 |  |
|   | 2.4      | Smart Card Reader/Service Card                                       | 3 |  |
|   | 2.5      | Infrared Device                                                      | 3 |  |
|   | 2.6      | Bluetooth Device                                                     | 3 |  |
|   | 2.7      | Label Printer                                                        | 4 |  |
|   | 2.8      | Power Supply and Jumper Cables (optional)                            | 4 |  |
| 3 | Instru   | Instructions for making a W550 Battery Eliminator Support (Optional) |   |  |
| 4 | Software |                                                                      | 6 |  |
|   | 4.1      | EMMA III                                                             |   |  |
|   | 4.2      | Labelmake II software                                                | e |  |
| 5 | Revis    | ion History                                                          | 7 |  |

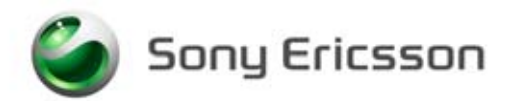

### 1 General

This document describes the installation procedure for the Mechanical repair package.

### 2 Hardware

All hardware necessary for this product's setup is documented in the Mechanical Equipment List.

#### 2.1 Setup

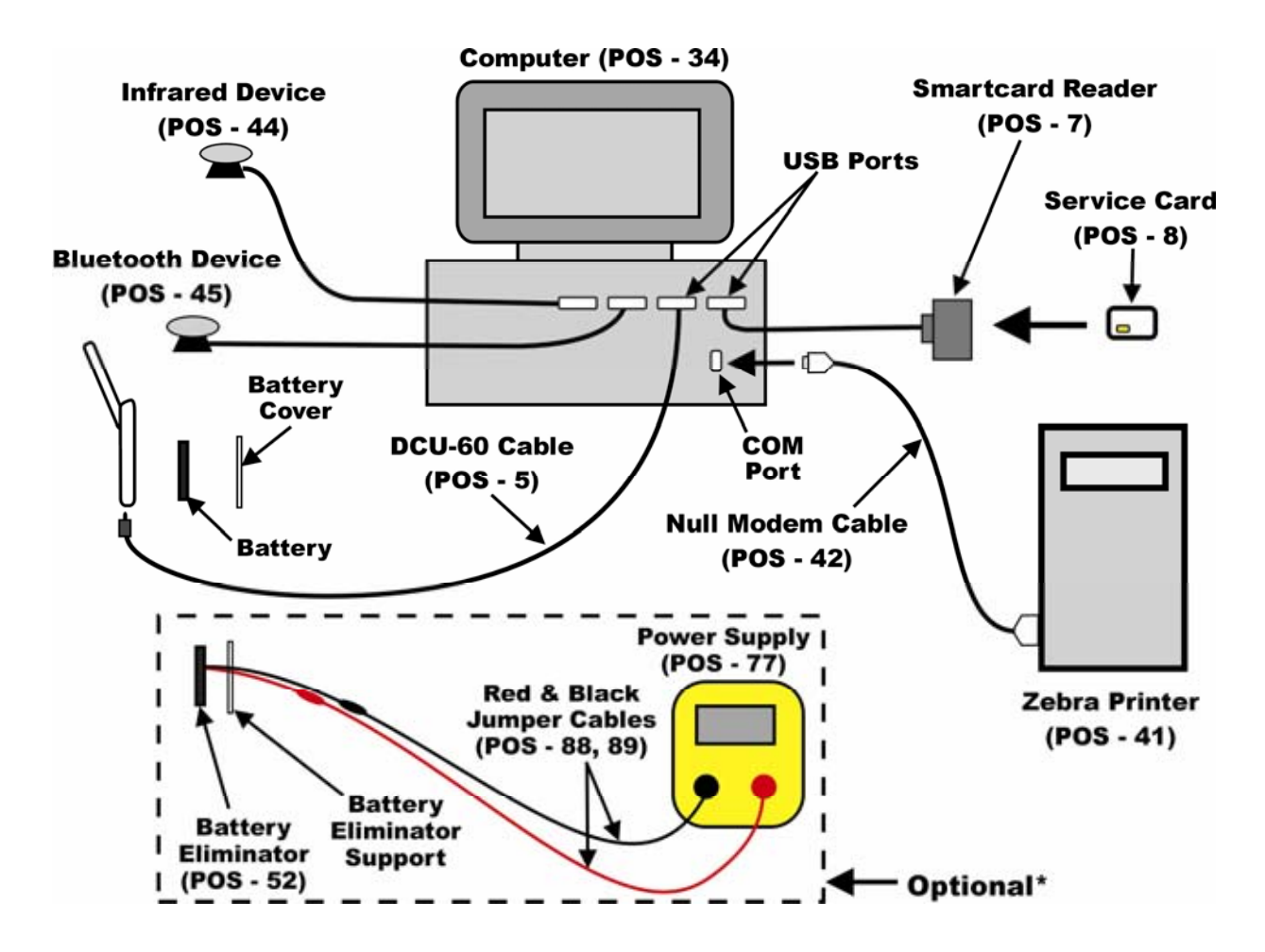

The equipment in this picture is specified in the Equipment List.

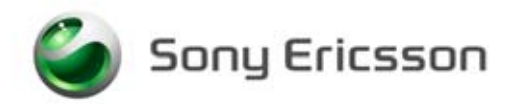

#### 2.2 Computer

An IBM compatible computer (34) is required. The computer should include at least two USB-ports. Refer to the Equipment List for minimum computer requirements.

#### 2.3 Sony Ericsson programming interface – DCU-60

The cable is the interface between Computer and the phone. The DCU- 60 (POS-5) cable should be connected to an USB-port on the computer.

#### 2.4 Smart Card Reader/Service Card

NOTE! The Smart Card Reader/Service Card is only needed for the CSCA (Customer Services Customization Activation) service and for all services when running EMMA III off-line.

Smart Card Reader (7)

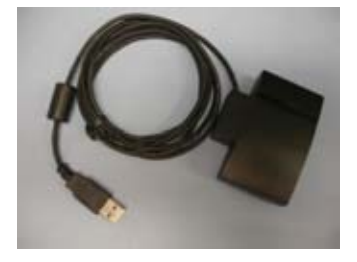

Service Card (8)

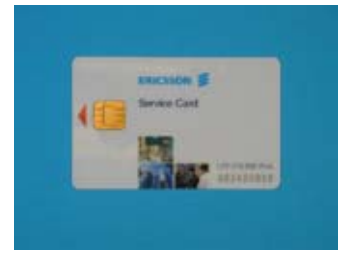

The Smart Card Reader comes with the necessary software and instructions for installation.

- 1. Connect the Smart Card Reader (7) to one of the USB ports on the computer (34).
- 2. Install Service Card (8) into the Smart Card Reader (7).

#### 2.5 Infrared Device

An RS-232 or USB type Infrared adapter (POS-44) may be used to verify the Infrared function in the phone. Install according to the manufacturer's instructions.

#### 2.6 Bluetooth Device

Any Bluetooth device (POS-45) such as a headset or Bluetooth phone can be used to verify the Bluetooth function in the phone. Set up the connection according to the chosen equipment's manufacturer's instructions.

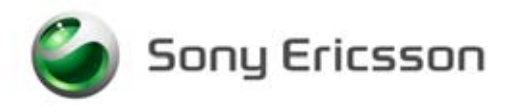

#### 2.7 Label Printer

A Zebra printer (41) should be set up to print labels. Connect the printer with a Null Modem (42) cable to the serial port on the computer (34). Read the Zebra installation manual for more information about the installation.

#### 2.8 Power Supply and Jumper Cables (optional)

- 1. Install the power supply (POS-77) according to the manufacturer's instructions.
- 2. Connect the jumper cables to the power supply's (POS-77) output terminals. Red (POS-88) to the positive output terminal and black (POS-89) to the negative output terminal.
- 3. Connect the banana plugs of the red and black jumper cables to the battery eliminator's (POS-52) red and black connectors.
- 4. Set the output of the Power Supply as follows:
  - Voltage: 3.8Vdc
  - Current: 2.0 Amps

### **3** Instructions for making a W550 Battery Eliminator Support (Optional)

A device is needed to hold the battery eliminator in place when it is being used. The following is a set of simple instructions for making a support that holds the battery eliminator in place during use.

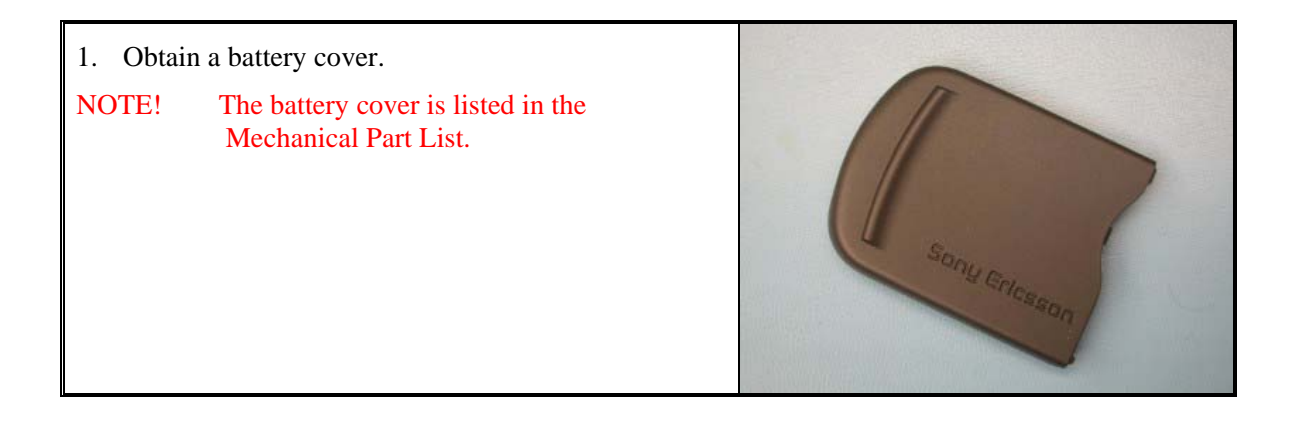

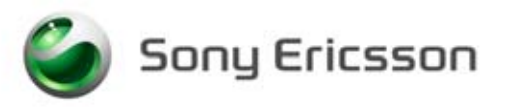

Installation Instruction, Mechanical

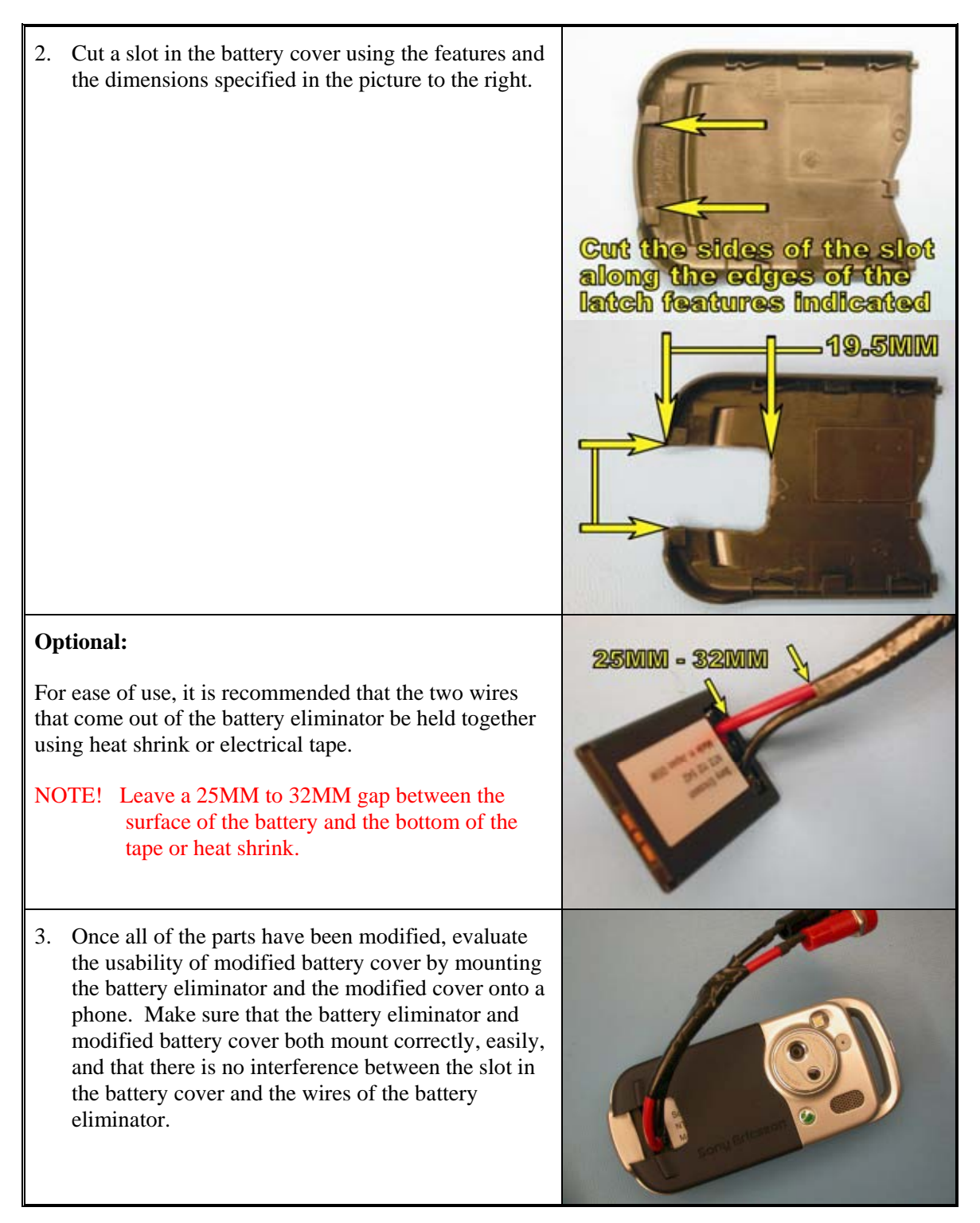

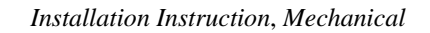

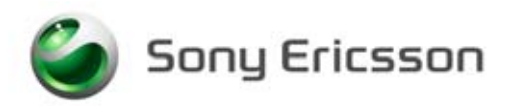

### **4** Software

### 4.1 EMMA III

EMMA III contains software upgrades and tools that are required for servicing this phone. Installation and user manuals are accessible through CSPN.

- 1. Log onto CSPN. (https://cspn.extranet.sonyericsson.com)
- 2. Select "EMMA III" from the drop down menu.
- 3. Select "GO TO EMMA III HOME PAGE".
- 4. Select "Installation Guide" under Documentation and follow the directions for installation.

#### 4.2 Labelmake II software

The LabelMake II software is an application that allows new labels to be printed with a Zebra printer.

- 1. Log onto CSPN. (https://cspn.extranet.sonyericsson.com.)
- 2. Select "LabelMake II" from the drop down menu.
- 3. Press "START LabelMake II" button and you will be directed to the LABELMAKE II client page.
- 4. Select "Launch LabelmakeII client" and follow the installation instructions.

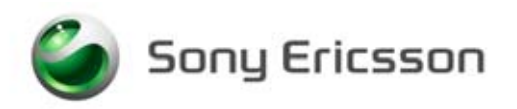

Installation Instruction, Mechanical

## 5 Revision History

| Rev. | Date       | Changes / Comments |
|------|------------|--------------------|
| А    | 2005-09-16 | Initial Release    |